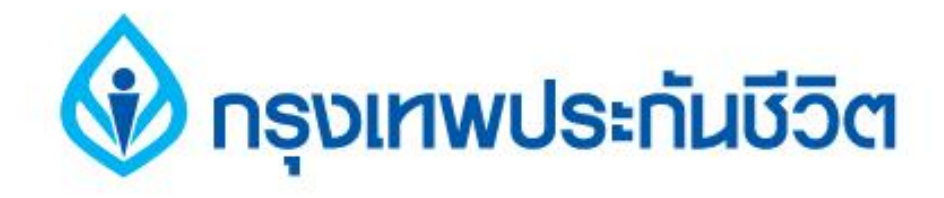

# คู่มือการชำระเงินบริการ Bill Payment ช่องทาง ATM

#### ธนาคารธนชาต

Star Barato

## 1. ระบุรหัสผ่าน เข้าสู่ขั้นตอนการทำรายการชำระเงิน

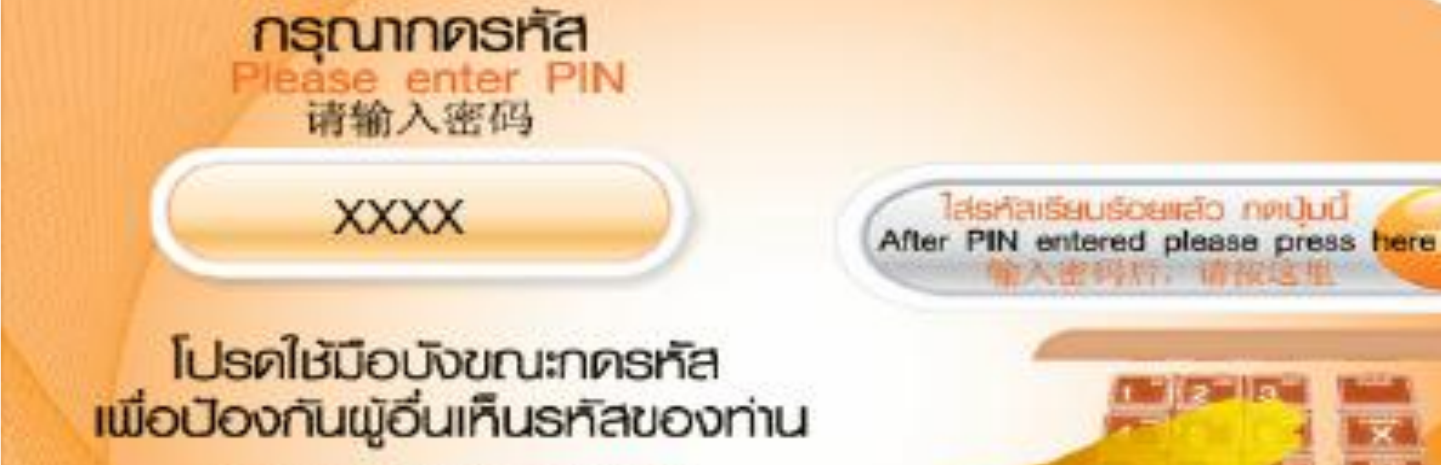

BUINISBUUR

For your own security, Please do not let any one see your PIN while entering 不要让别人看到您的密码

Ins.1770

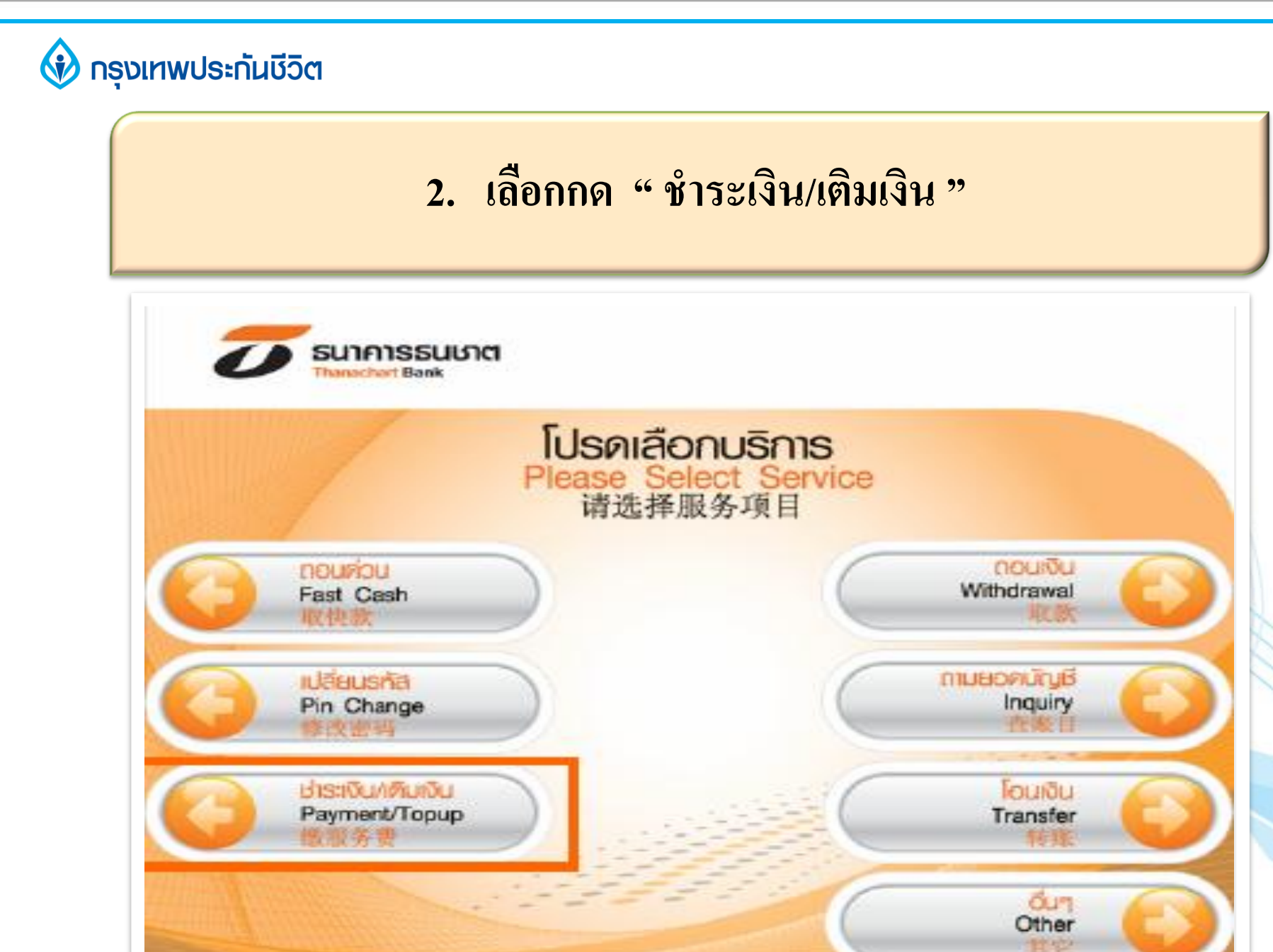

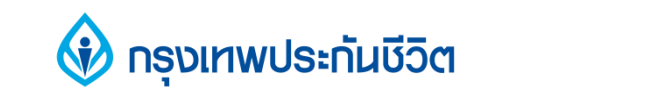

### เลือกกดวิธีชำระค่าบริการ "ระบุกลุ่มบริษัท"

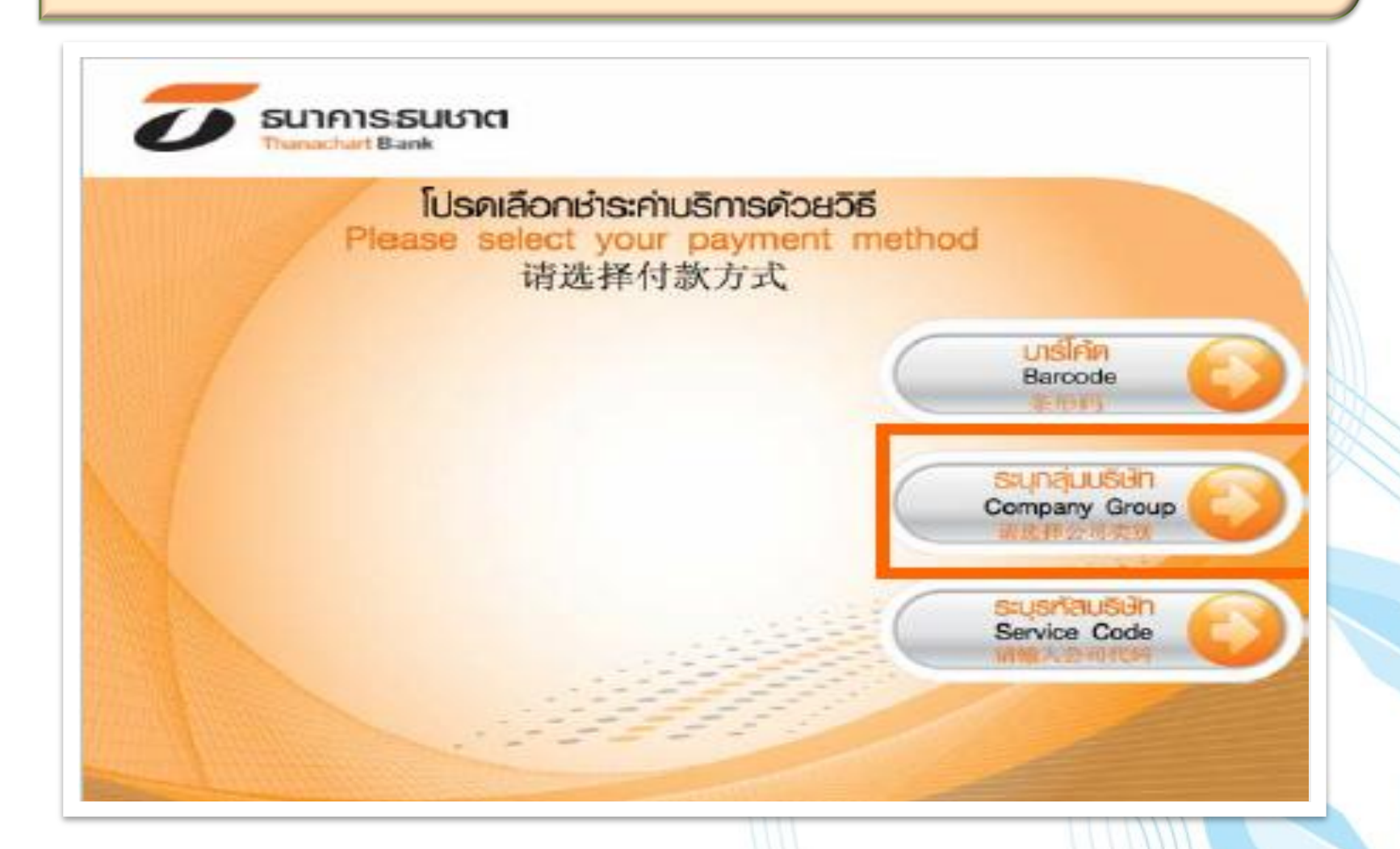

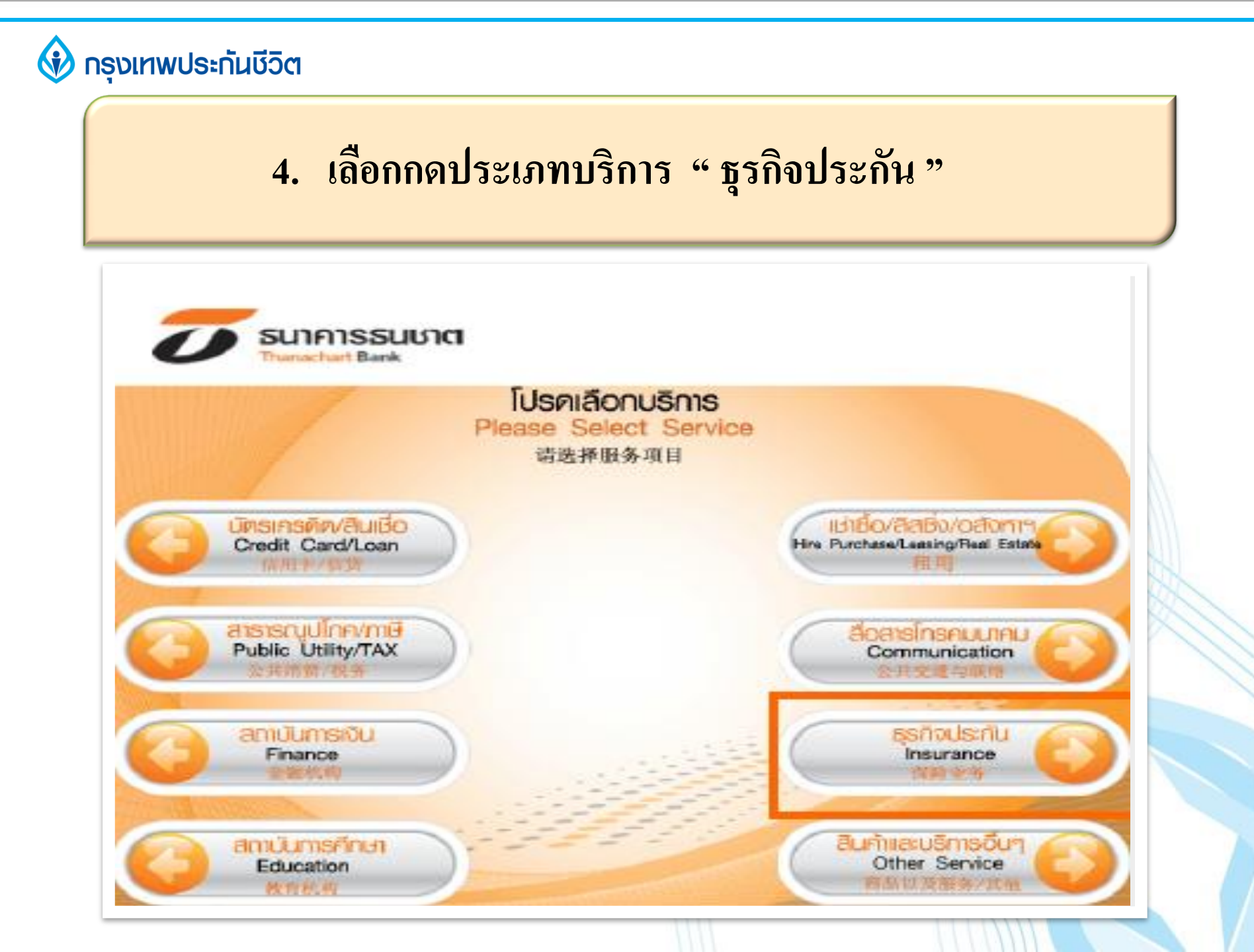

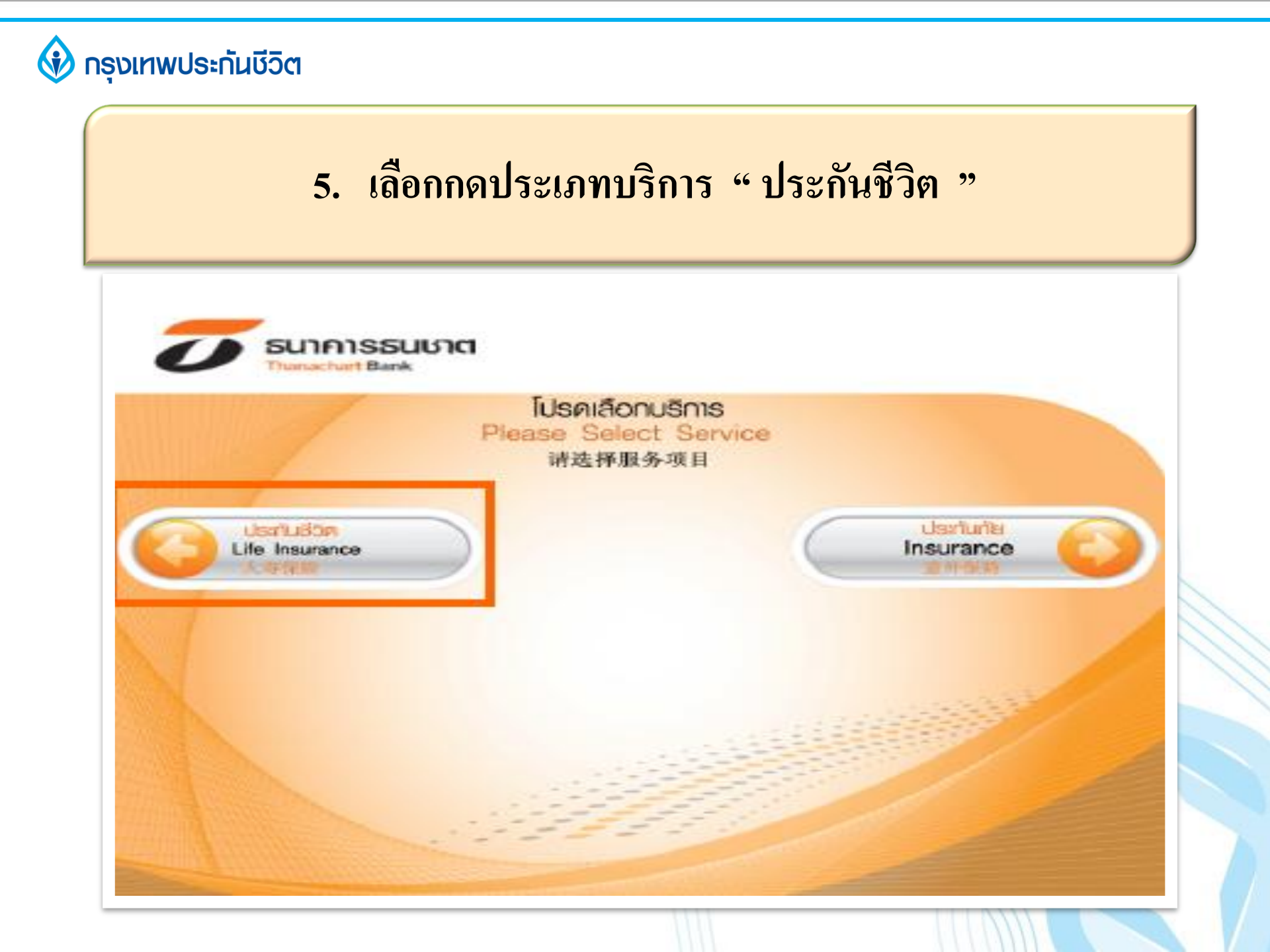

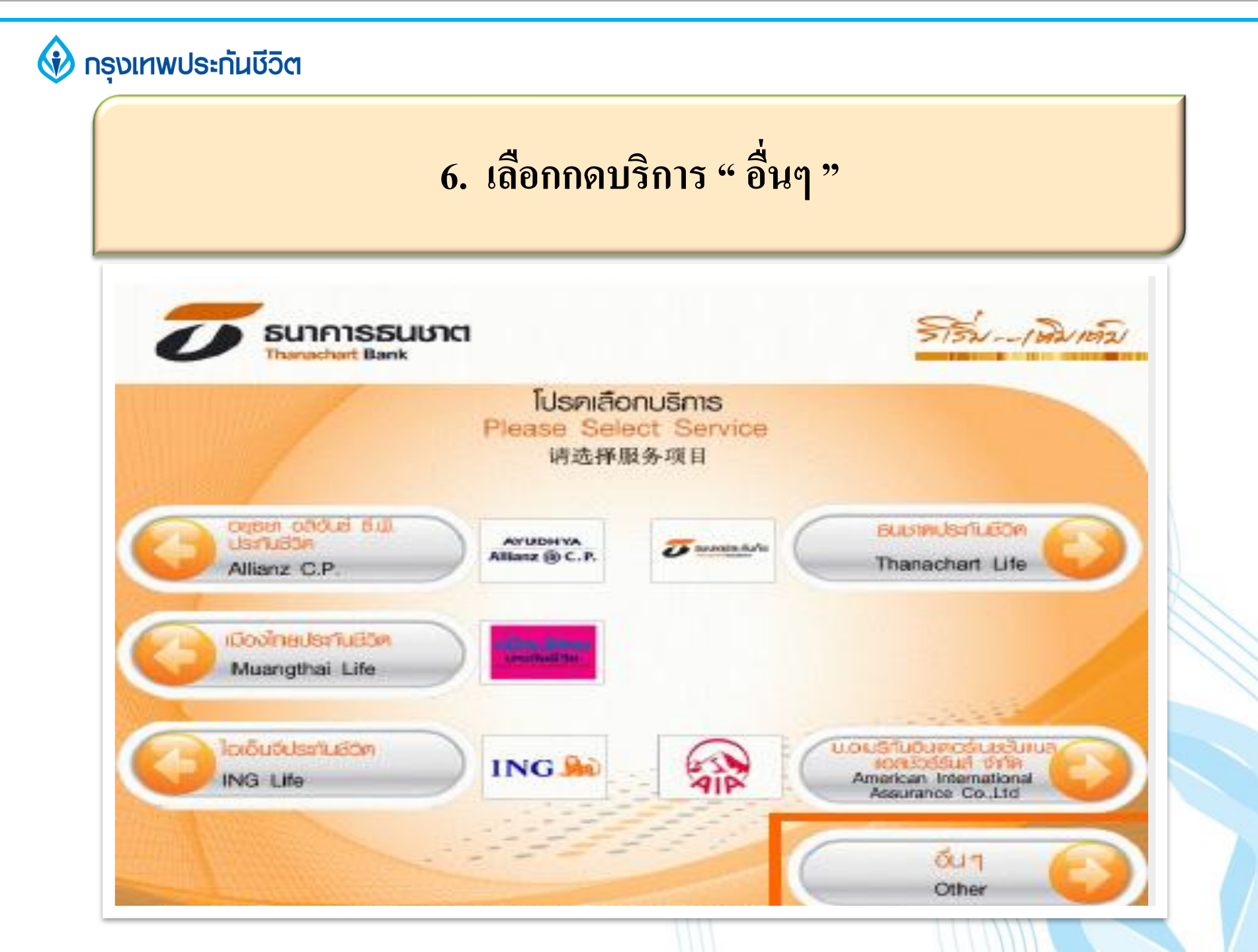

#### 7. ระบุรหัสบริษัท 4 หลัก "7212 " และกดยืนยัน

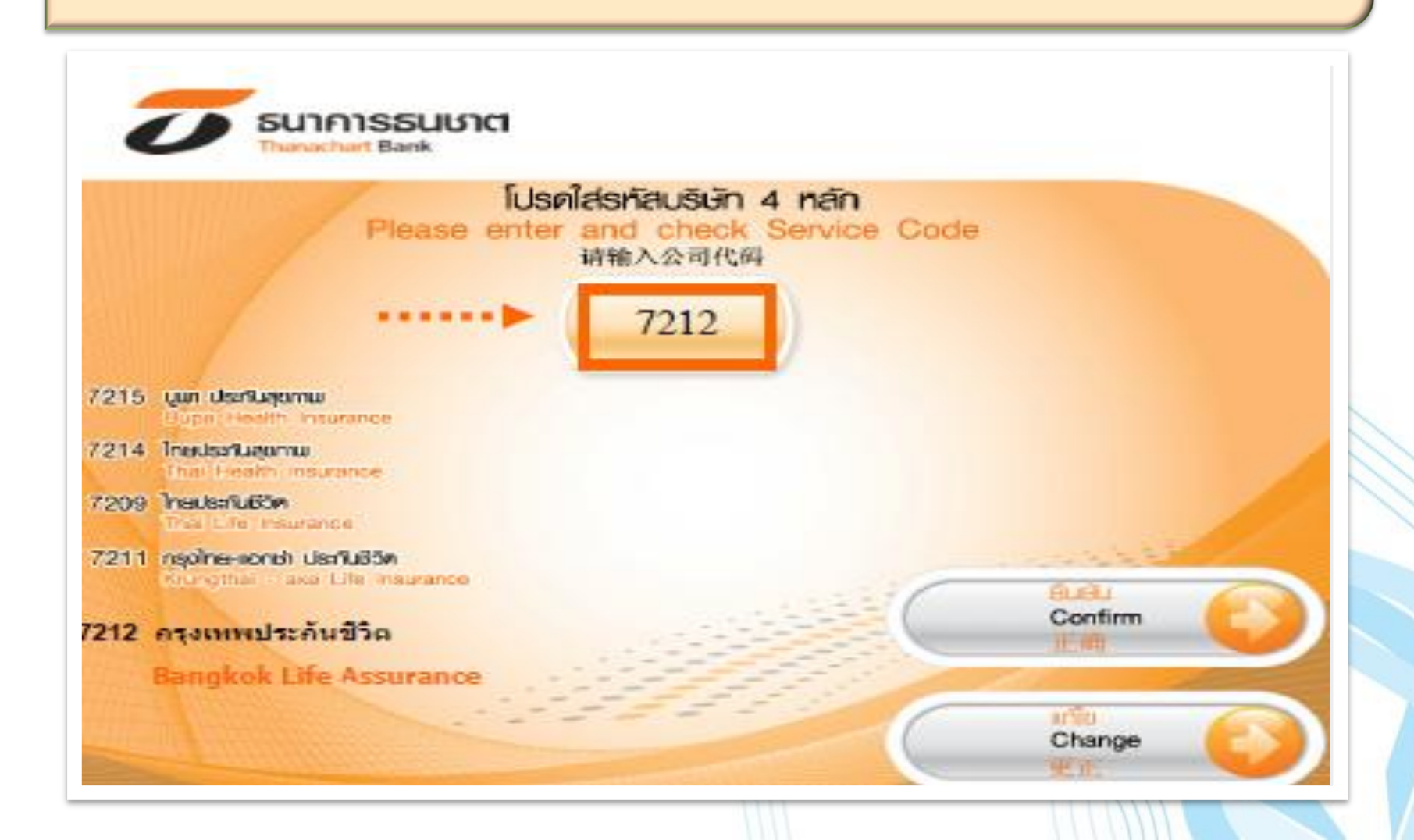

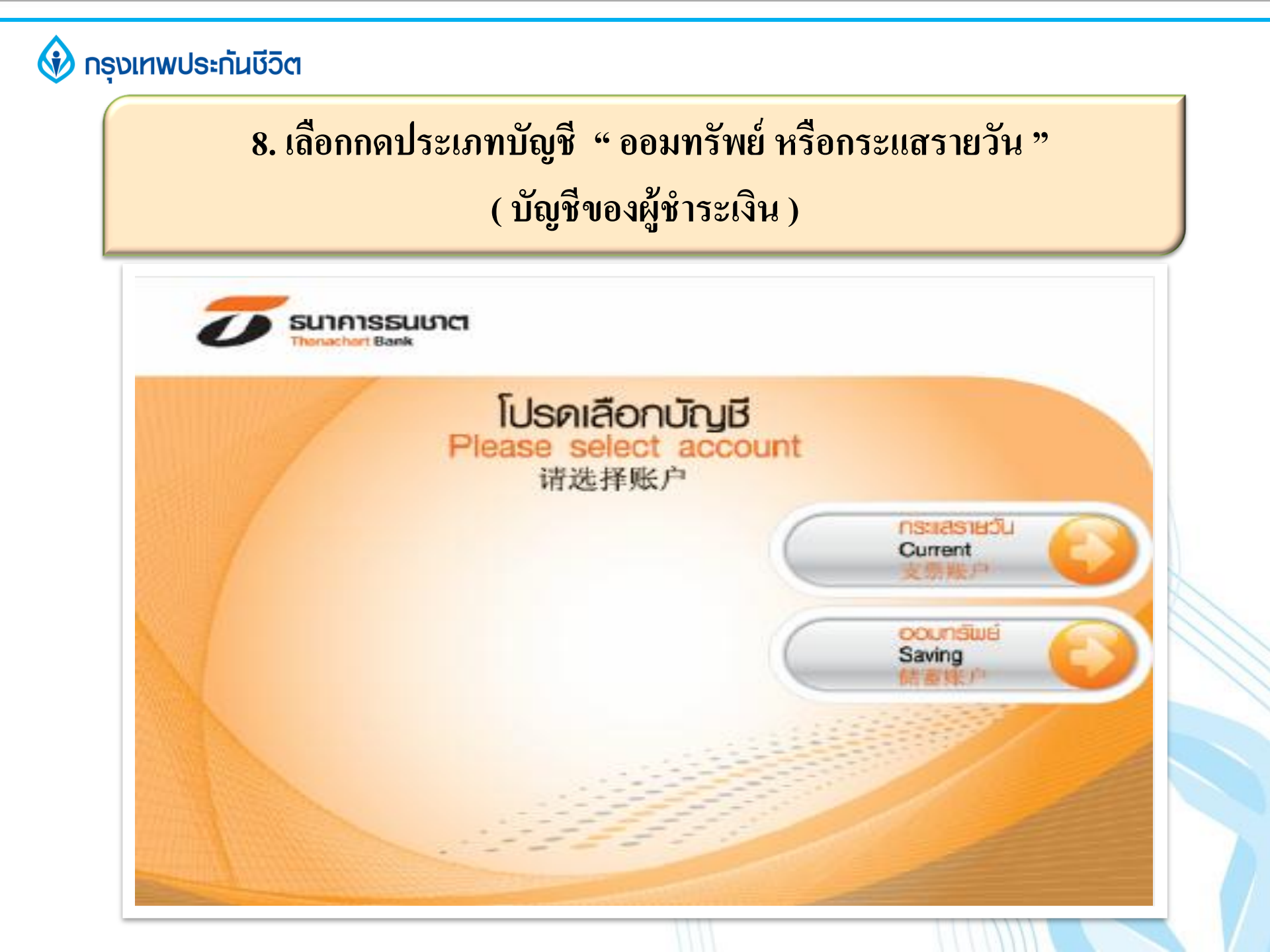

9. ระบุเลขที่อ้างอิง " Ref. No. 1" และกดตกลง

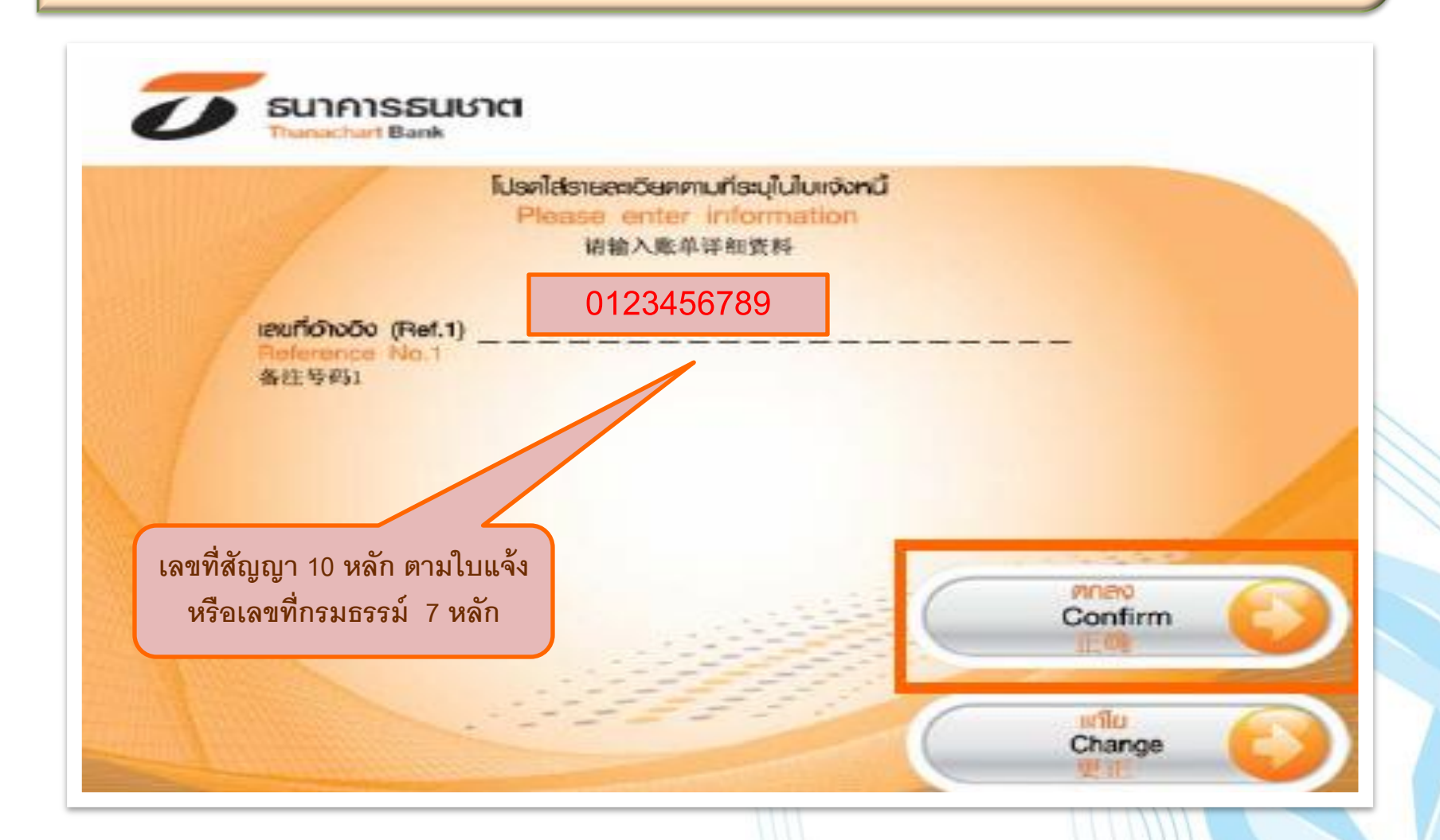

## 10. ระบุเลขที่อ้างอิง " Ref. No. 2 " และกดตกลง

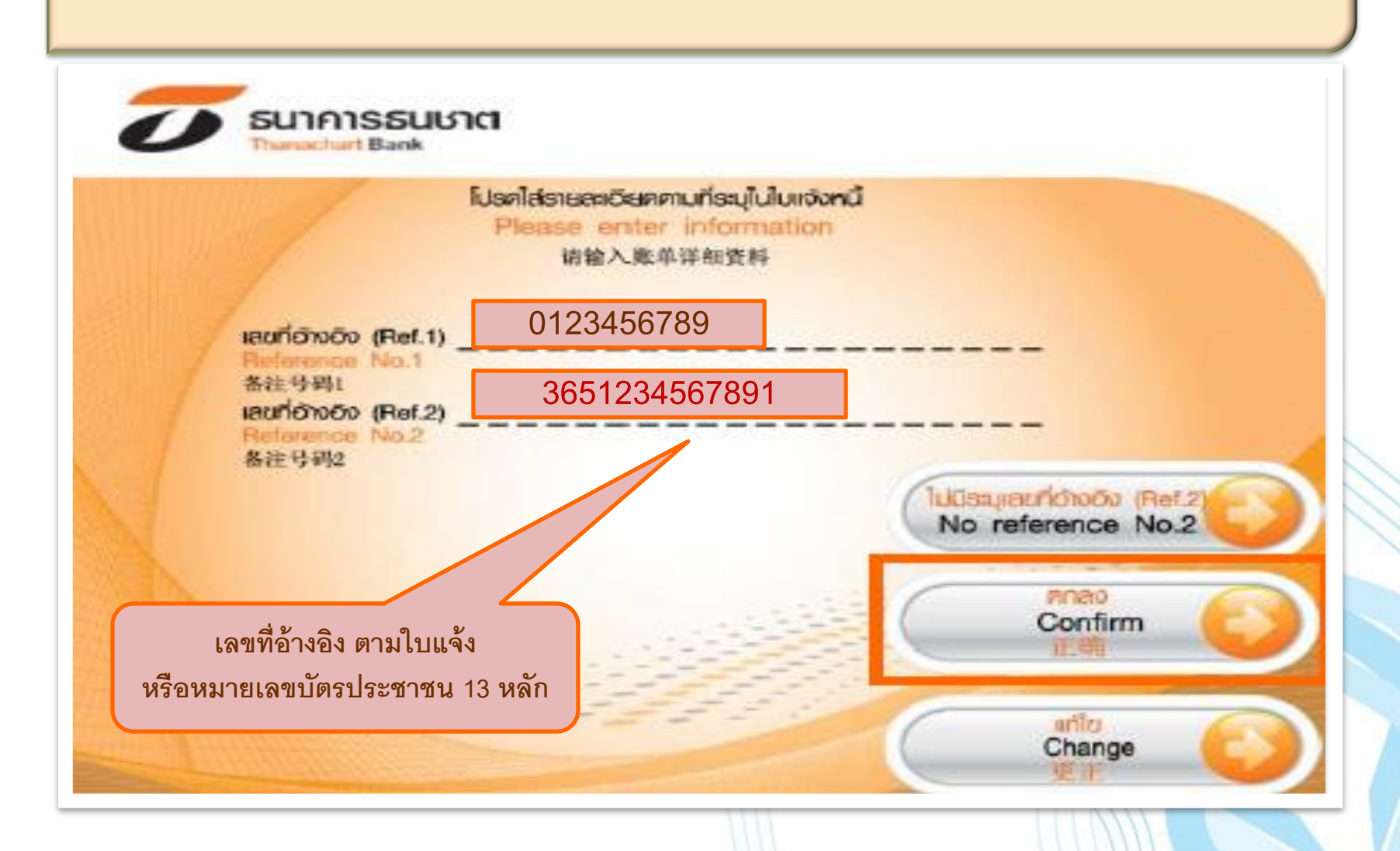

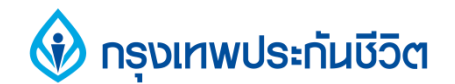

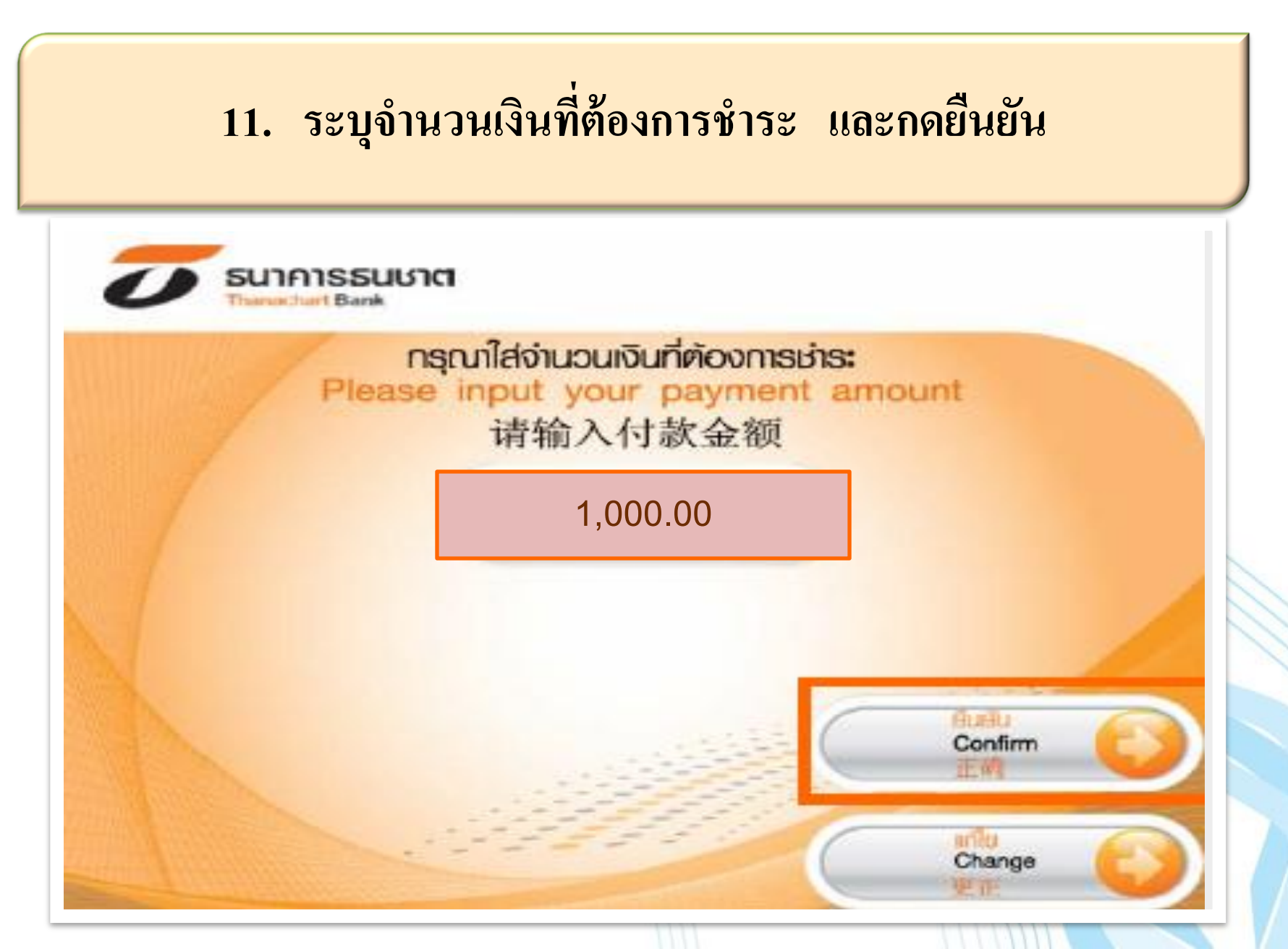

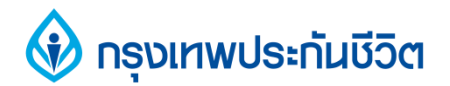

## 12. ตรวจสอบความถูกต้องของข้อมูล และกดยืนยัน

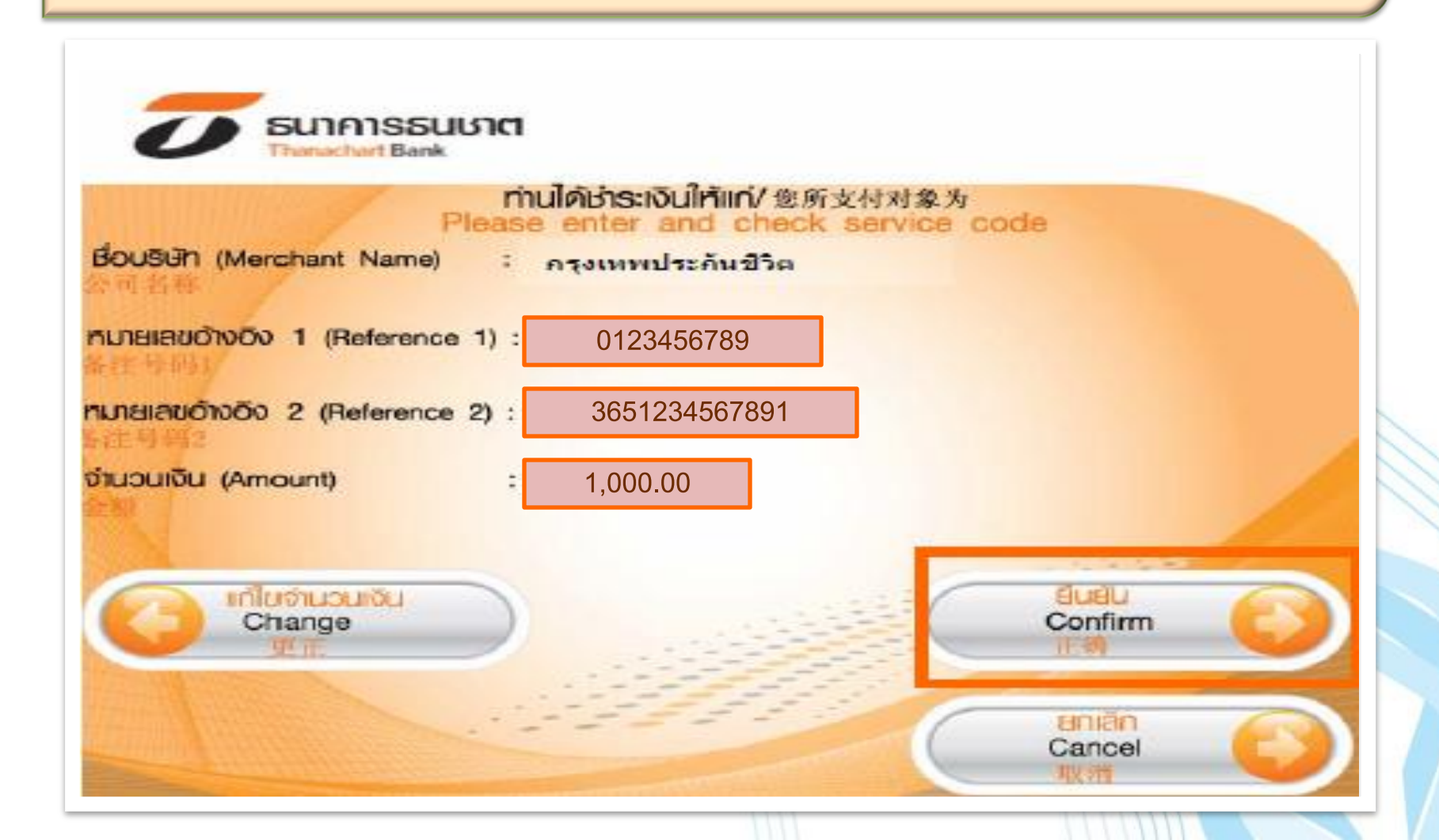

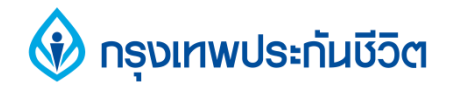

#### 13. การทำรายการชำระเงินเรียบร้อยแล้ว

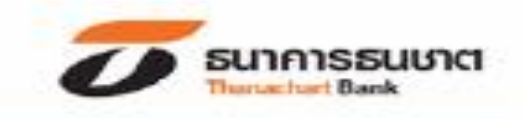

#### ขอบคุณที่ให้บริการธนชาต ATM กรุณารับบัตรคืน

Thank you for using THANACHART ATM Please take your card

谢谢使用泰纳昌银行ATM机请取回您的卡

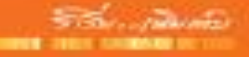

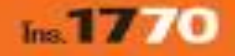